小テストモジュール:最大評点の変更方法

小テストの最大評点を変更する方法を説明します。

1. 変更したい小テストモジュールを開き、左側の「管理」の欄から「小テストを編集する」 をクリック

| 管理                                                                                                    | 最大評点の変更テスト<br>この小テストを受験するためはパスワードを入力する必要があります。<br>評定方法:最高評点                                    |  |  |
|----------------------------------------------------------------------------------------------------|------------------------------------------------------------------------------------------------|--|--|
| <ul> <li>ユーザオーバーライド</li> <li>小テストを編集する</li> <li>プレビュー</li> <li>受験結果</li> <li>ローカルに割り当てられるロール</li> <li>パーミッション</li> <li>パーミッションをチェ</li> </ul> | <ul> <li>√テストをプレビューする</li> <li>マニュアル作成のための<br/>実験</li> <li>ジャンプ…</li> <li>第一回レポート課題</li> </ul> |  |  |
| ックする<br>フィルタ<br>コンピテンシーブレイ<br>クダウン<br>ログ<br>バックアップ<br>リストア<br>>問題バンク                                                                         |                                                                                                |  |  |
| > コース管理                                                                                                    |                                                                                                |  |  |

2. 右上にある「最大評点」に変更したい評点を入力

| 管理<br>・ 小テスト管理<br>● 設定を編集する<br>● グループオーバーライド<br>● ユーザオーバーライド<br>● プレビュー<br>> 受験結果                                              | 小テストの編集: 最大評点の変更テスト♥<br>問題:1 この小テストは公開されています。<br>改ページ調整 複数のアイテムを選択する | 最大評点 10C 保存<br>合計評点: 1                   |
|----------------------------------------------------------------------------------------------------|----------------------------------------------------------------------|------------------------------------------|
|                                                                                                    | ✓<br>ページ1                                                            | <ul> <li>シャッフル ?</li> <li>追加 </li> </ul> |
| <ul> <li>ローカルに割り当てられるロール</li> <li>パーミッション</li> <li>パーミッションをチェックする</li> <li>フィルタ</li> <li>コンピテンシーブレイクダウン</li> <li>ログ</li> </ul> | 1 •• 🏚 test まるばつ問題です                                                 | <b>Q 前 1</b> ♪<br>追加 ▼                   |
| <ul> <li>バックアップ</li> <li>リストア</li> <li>) 問題バンク</li> <li>&gt; コース管理</li> </ul>                                                  | <ul> <li>マニュアル作成のための実験</li> <li>ジャンプ… ◆</li> </ul>                   | 第一回レポート課題 ▶                              |

3. 「保存」をクリック

| 管理                                                                                                    | 小テストの編集:最大評点の変更テストの<br>問題:1]この小テストは公開されています。<br>改ページ調整 複数のアイテムを選択する             | 最大評点 50 保存<br>合計評点: 1                    |
|----------------------------------------------------------------------------------------------------|---------------------------------------------------------------------------------|------------------------------------------|
|                                                                                                    |                                                                                 | <ul> <li>シャッフル ?</li> <li>追加 </li> </ul> |
| <ul> <li>ローカルに割り当てられるロール</li> <li>パーミッション</li> <li>パーミッションをチェックする</li> <li>フィルタ</li> <li>コンピテンシーブレズク</li> </ul> | 1 •• 🌣 test まるばつ問題です                                                            | <b>Q 節 1</b> ∕⁄<br>追加 ▼                  |
| <ul> <li>コンビリンシーブレイシ</li> <li>ダウン</li> <li>ログ</li> <li>バックアップ</li> <li>リストア</li> <li>&gt; 問題バンク</li> </ul>      | <ul> <li>マニュアル作成のための実     <li>験     <li>ジャンプ…     <li></li></li></li></li></ul> | 第一回レポート課題 ▶                              |

## 【参考】

Moodle では、各項目の最大評点の総計を単純加重平均に変換する仕様になっています。 つまり、各小テストの最大評点を40点満点に設定しても、総計では100点満点に換算されたものの平均値が出てしまいます。

しかし、次の設定をすることで、各点数がそのまま加算される仕様に変更することができます。

1. 設定したいコースを開き、画面右側「管理」欄から「評定表セットアップ」をクリック

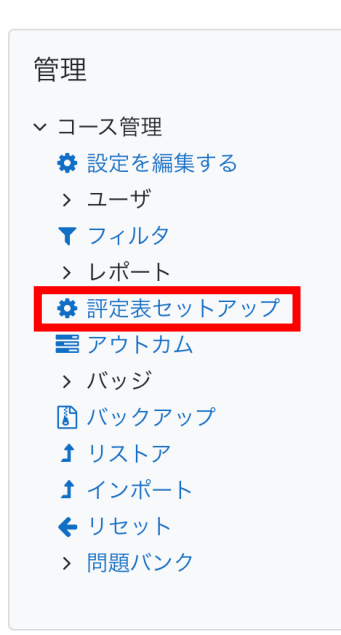

2. 評定表の一番右上にある「編集」をクリックし、「設定を編集する」をクリック

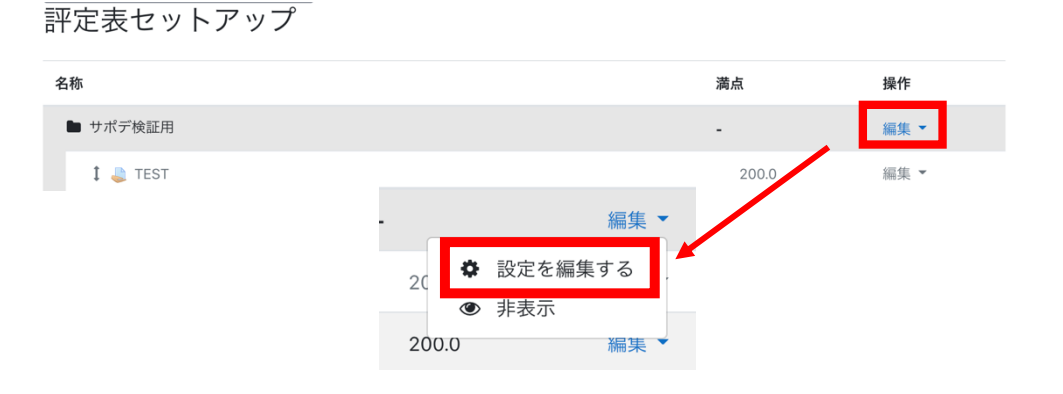

3. 評定カテゴリ「総計」欄の右側をクリックし、「自然」をクリック

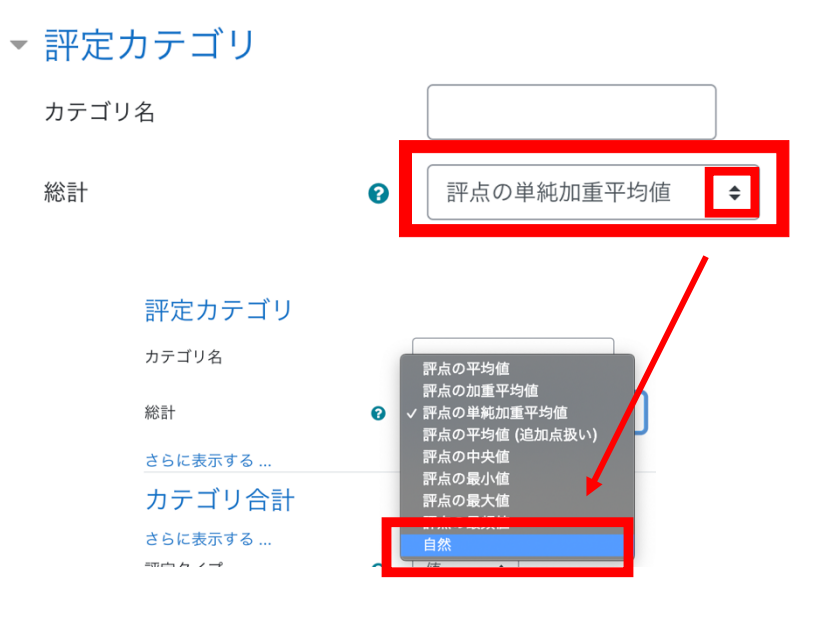

4. 「変更を保存する」をクリック

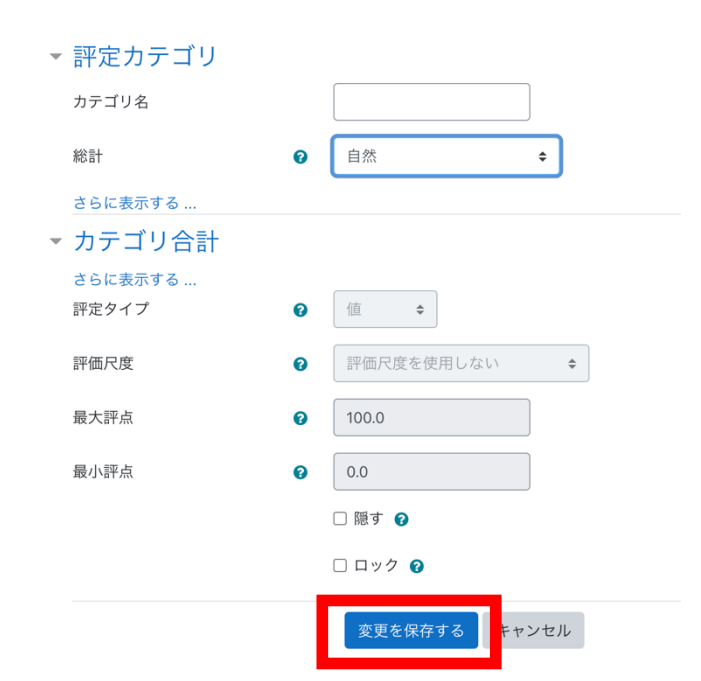

5.「続ける」をクリック

## 評定を再計算する

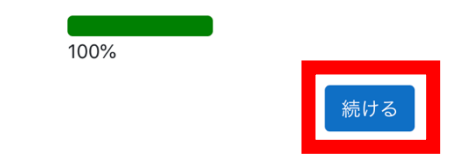

6. 設定完了